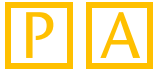

The use of entervo at a client computer requires the installation of a digital certificate. The following steps will show how to download and import the certificate.

Download the certificate file from the entervo start page. To do this, click on the **Down-load certificate** link:

| 🗅 entervo Start 🛛 🗙                                  |                            |                                       |             |
|------------------------------------------------------|----------------------------|---------------------------------------|-------------|
| ← → C ń 🗋                                            |                            |                                       | ☆ =         |
| 🗰 Apps 🗅 Tel 🗋 IIV 🙉 SBwiki Frontend 🙉 SBwiki Backen | d 🔀 CAD-INTRANET 💋 vSphere | e 🗋 Datenblätter PH 🕒 Datenblätter FA | >>          |
|                                                      |                            | enter                                 | nd barriers |
| Run Desktop Application                              |                            |                                       |             |
| Run Browser Application<br>(Java Applet)             |                            |                                       |             |
| Installation instructions                            |                            | Scheidt&Bachm.                        | ann 🛞       |

- 2 Depending on the browser used, you may have to specify the a target directory for the certificate file. The certificate file will be located in the specified download directory of your browser.
- 3 Start the **Windows Control Panel** (Start  $\rightarrow$  Control Panel).
- (4) Click the 🛃 Java icon. The Java Control Panel opens.
- 5 Click the **Security** tab and then **Manage Certificates...**. Proceed with step 6 on the next page.

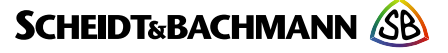

ΡΑ

In the Certificate type list, select Signer CA:

| Certificates                       |                                                                                                    | ×     |
|------------------------------------|----------------------------------------------------------------------------------------------------|-------|
| Certificate type:<br>User   System | Signer CA<br>Trusted Certificates<br>Secure Site<br>Signer CA<br>Secure Site CA<br>Client Authentication | ×     |
|                                    | Import Export Remove Details                                                                             |       |
|                                    |                                                                                                    | Close |

- 7 Click **Import**. A new dialogue opens.
- 8 Change to the download directory of your browser and in the File of type list, select All Files. Mark the downloaded certificate file:

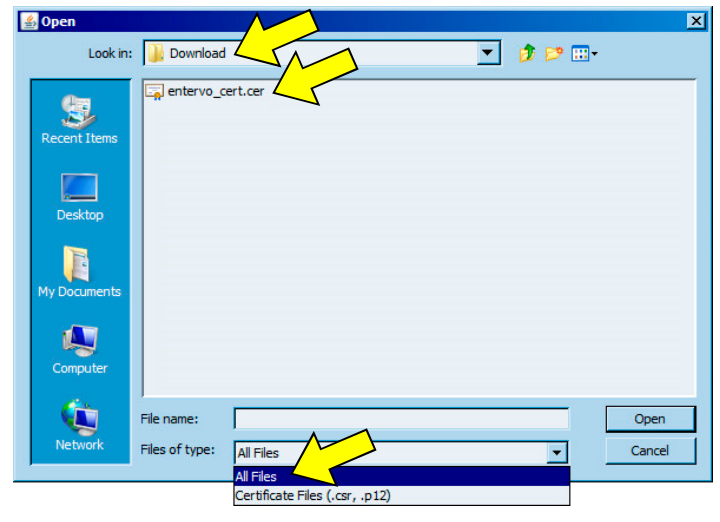

9 Click **Open**. The certificate appears in the list:

| Certificates                 | ×        |
|------------------------------|----------|
| Certificate type: Signer CA  | •        |
| User System                  |          |
| o Issued By                  |          |
| entervo entervo              | <b>_</b> |
|                              |          |
|                              |          |
|                              |          |
|                              |          |
| Import Export Remove Details |          |
|                              | Close    |
|                              |          |

- (II) Click **Close**.
  - The installation of the certificate is completed.

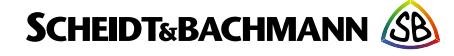